## E-Mail POP/IMAP

## **Outlook New**

Outlook New wird oft als unausgereift und fehleranfällig eingestuft, da wichtige Funktionen fehlen oder unzuverlässig sind. Für ein stabiles und funktionales Arbeiten wird die klassische Version von Outlook oder unser Webmail (merak.exenti.ch) empfohlen.

Die Konfigurationsanleitung für Outlook New hilft Ihnen, Schritt für Schritt Ihr Outlook New zu konfigurieren. Damit die Konfiguration erfolgreich durchgeführt werden kann, muss Ihr Outlook New richtig und vollständig auf Ihrer Arbeitsstation installiert sein.

## Posteingang einrichten

1. Starten Sie Outlook New.

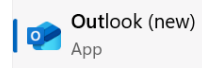

**2.** Klicken Sie auf das Hamburger-Menü in der linken oberen Ecke.

| $\equiv$ | Startseite  | An | sicht | Hilfe |
|----------|-------------|----|-------|-------|
|          | leue E-Mail | ~  | Û Là  |       |

3. Wählen Sie «Konto hinzufügen».

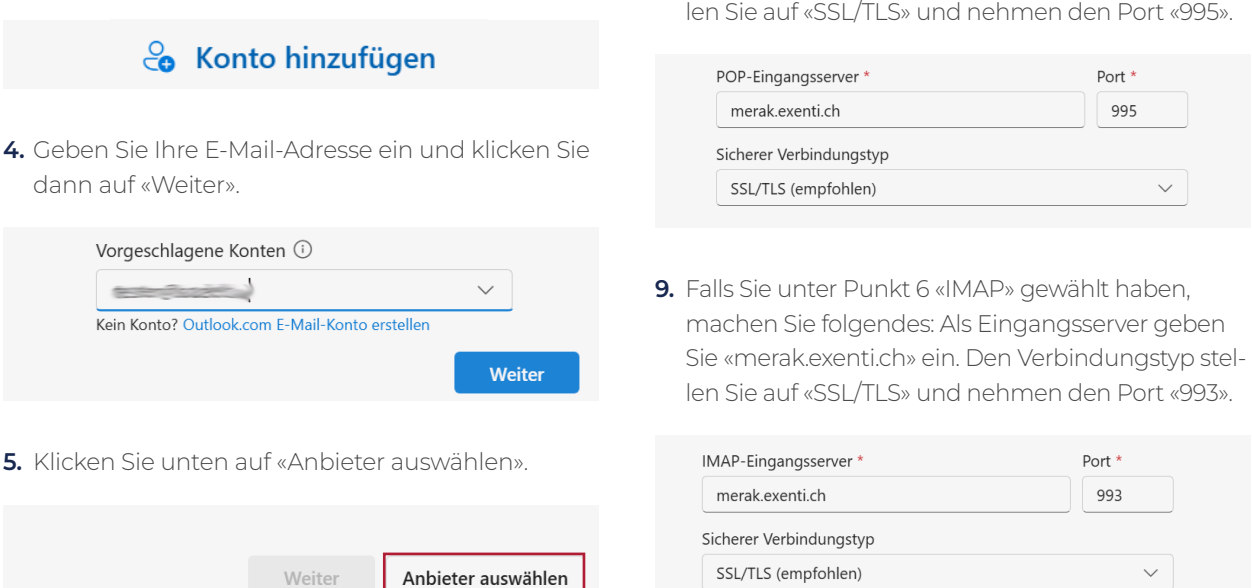

Menznauerstrasse 6, 6130 Willisau

ARONET GmbH

6. Hier wählen Sie Ihren gewünschten Typ (POP oder IMAP) aus.

| Мар Імар |   |
|----------|---|
| Рор      | r |

7. Geben Sie Ihr Kennwort ein und schalten «Mehr anzeigen» ein. Stellen Sie sicher, dass die empfohlenen Einstellungen ausgeschaltet sind.

| ······                             |  |
|------------------------------------|--|
| Kennwort vergessen?                |  |
| Mehr anzeigen                      |  |
| Empfohlene Einstellungen verwenden |  |

 Falls Sie unter Punkt 6 «POP» gewählt haben, machen Sie folgendes: Als Eingangsserver geben Sie «merak.exenti.ch» ein. Den Verbindungstyp stellen Sie auf «SSL/TLS» und nehmen den Port «995».

041 972 62 22

support@aronet.ch

## E-Mail POP/IMAP

**10.**Als SMTP-Konfiguration nehmen Sie Ihre E-Mail-Adresse und das dazugehörige Passwort.

| SMTP-Benut | zername * |
|------------|-----------|
| Juni Donac |           |
|            |           |
|            |           |
|            |           |
| 5MTP-Kenny | vort      |
| 5MTP-Kennv | vort      |

**11.** Als Ausgangsserver nehmen Sie wieder «merak. exenti.ch» mit «SSL/TLS» und stellen den Port auf «465». Danach klicken Sie auf «Weiter».

| merak.exenti.ch         |        | 465                |
|-------------------------|--------|--------------------|
| Sicherer Verbindungstyp |        |                    |
| SSL/TLS (empfohlen)     |        | $\sim$             |
|                         | Weiter | Anbieter auswählen |

- **12.** Hinweis ignorieren und «Weiter» klicken.
- **13.** Drücken Sie «Fertig». Nun sollte das Postfach in Outlook New erscheinen.

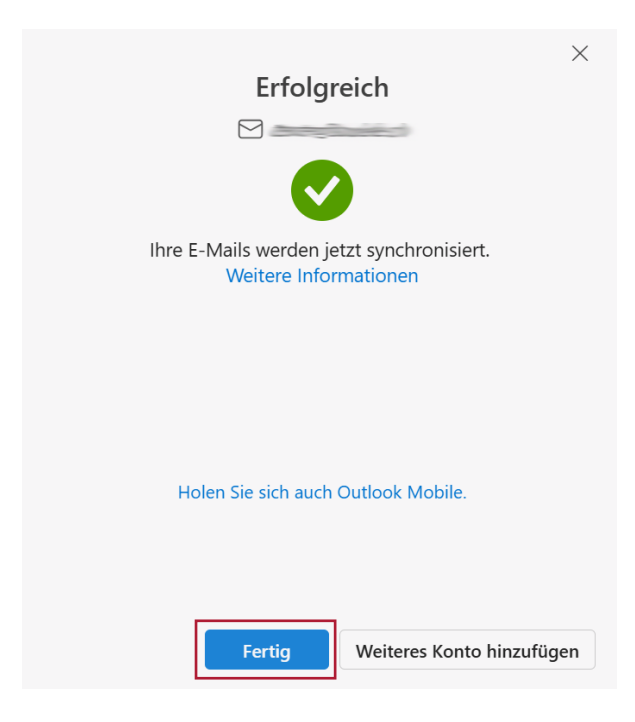

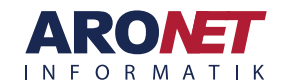